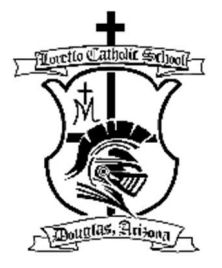

Educating for Life With the Mind and Heart of Christ

## How to Sign up for FACTS TUITION MANAGEMENT

These are the instructions for signing up for FACTS Tuition Management. If you have any questions, please contact Mr. Castillo at <u>jcastillo@lorettoschool.org</u> or call (520) 364-5754.

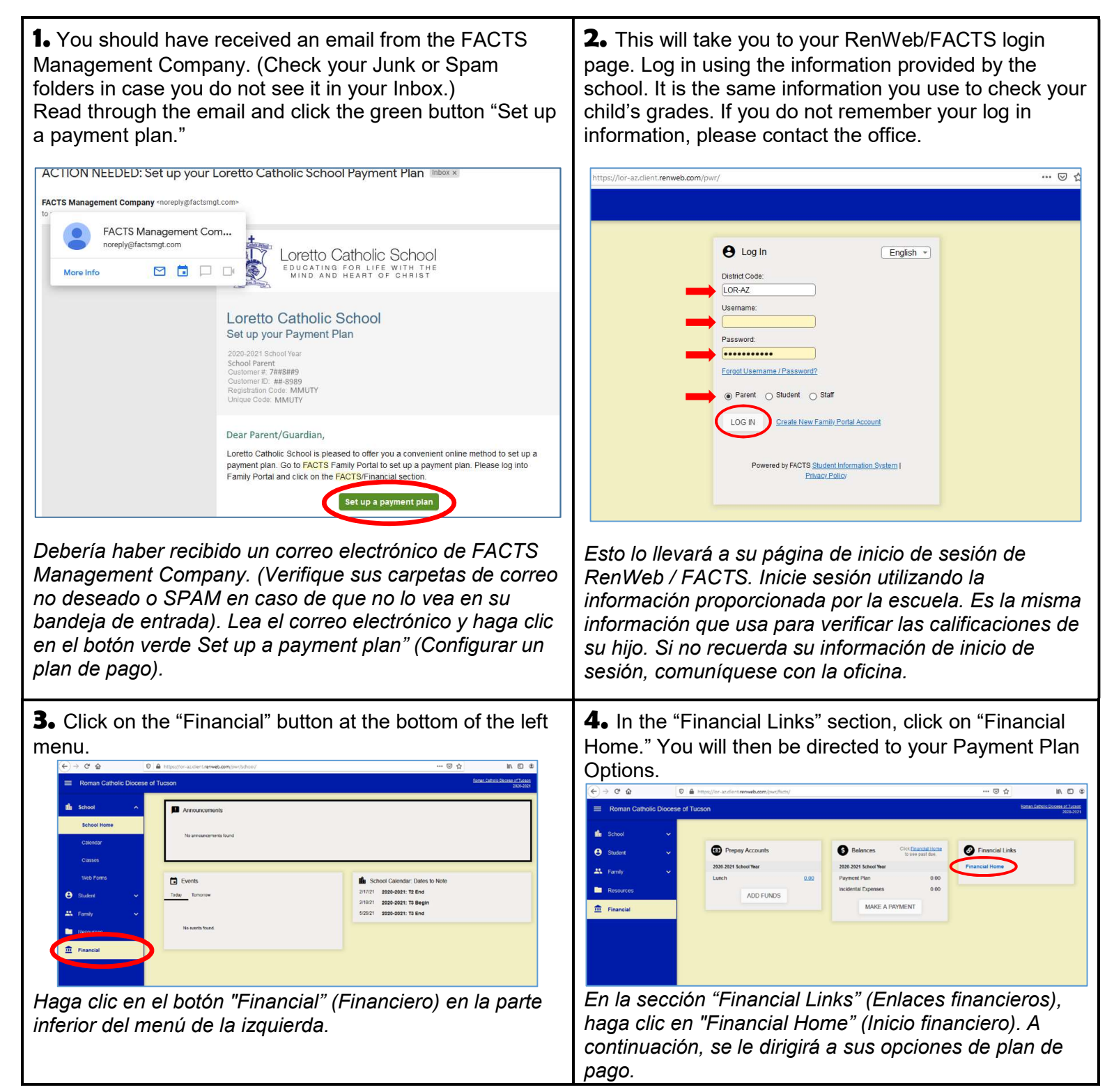

| <text><complex-block><image/></complex-block></text>                                                                                                    | <text></text>                                                                                                    |
|----------------------------------------------------------------------------------------------------|----------------------------------------------------------------------------------------------------|
| prefiera. Seleccione uno y haga clic en "Next."                                                                                                    | Luego seleccione cómo pagará, si cuenta bancaria o<br>tarjeta de débito/crédito. Tenga en cuenta que el uso de<br>una tarjeta tendrá como resultado una cuota de<br>procesamiento. Seleccione uno y haga clic en "Next."                                                                                                    |
| 7. If you choose to use a bank account, make sure to have your account and routing numbers ready. Once you enter your information, click "Save."           Progress Tracker           Progress Tracker           Plan Options           Payment           Details           Payment           Barbard           Review & Thank You           Evaluation Mode | <ul> <li>8. Once you have selected your payment method, see if you want to include the additional options and then click "Next."</li> <li>The "Peace of Mind Benefit" is a \$20 per year fee that covers the unpaid balance if the responsible party or his/her spouse passes away.</li> </ul>                                                                                                    |
| <form></form>                                                                                                    | Please enter your primary financial account for payments         Pu using       Washington Federal - #####         Pu using       Washington Federal - #####         Users Cataback account (non synu cataback)       Cataback account (non synu cataback)         Samprage yor a code for card (visa)       Massagement Company, USA         Massagement Company, USA       Massagement Company, USA         Users Clab, JCB or UnionPay)       Developments will be automatically processed from the account above         Development       Development         Development       Development         Development       De |

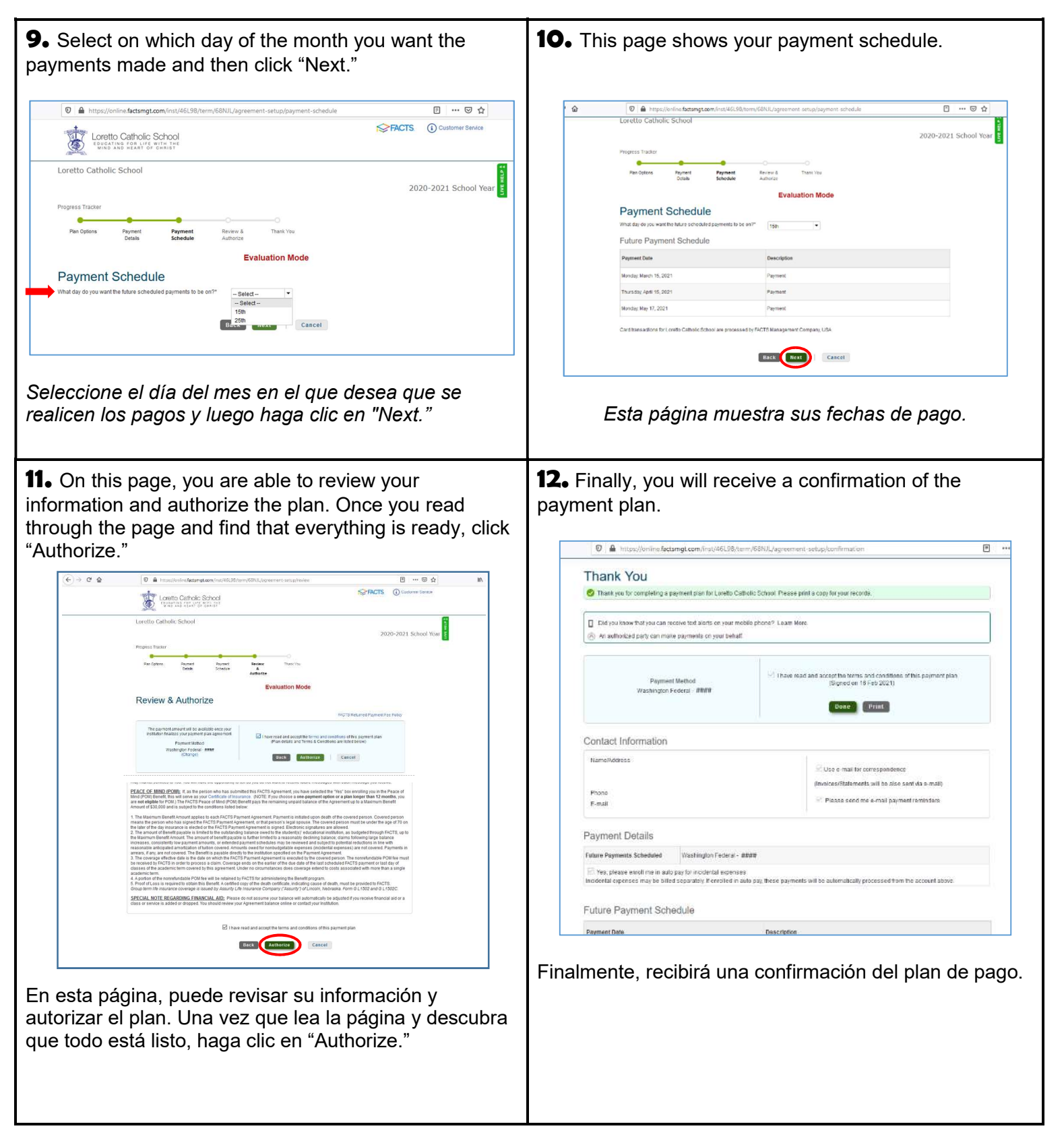

Thank you for signing up for FACTS Tuition Management. May God bless you!

Updated 2/23/21